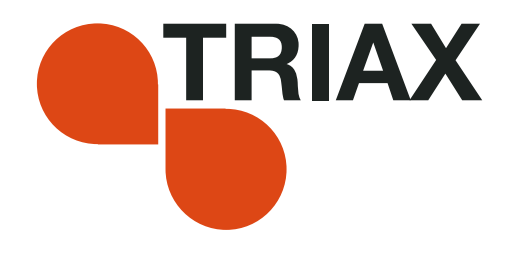

# **User guide**

### HDMI module AV module

- Art. No. 492030 - Art. No. 492080

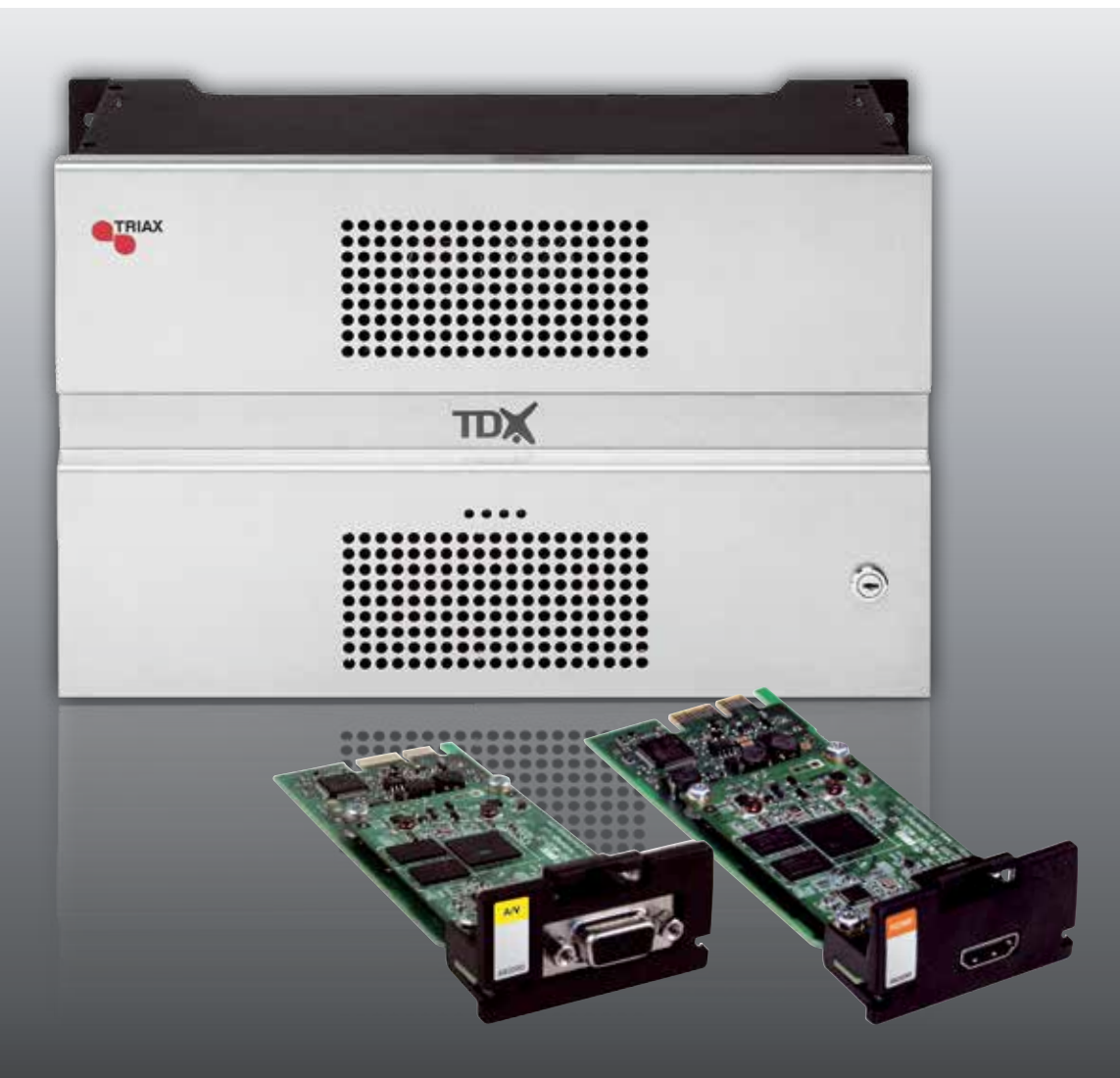

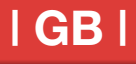

## Contents

### Contents

| Disposal                           | 3  |
|------------------------------------|----|
| Box content                        | 3  |
| HDMI module                        | 3  |
| Labels                             | 4  |
| Cover removal                      | 4  |
| Module installation                | 4  |
| Module removal                     | 5  |
| Input cable installation           | 6  |
| Status LED's                       | 6  |
| Log in                             | 7  |
| Input window                       | 8  |
| Configuration of HDMI input module | 9  |
| Status information                 | 12 |
| Delete setup1                      | 13 |
| HDMI configuration 1               | 14 |
| Update MPEG encoder module 1       | 15 |
| Manufacturer 1                     | 17 |
| Your notes 1                       | 18 |

## Introduction

Disposal

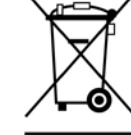

Within in the European Union this label indicates that the product cannot be disposed of with the general household waste. Neither the headend nor the input and output modules can be disposed of with the general household waste.

For proper treatment and recycling of old products, please take them to designated collection points in accordance with your national legislation.

### **Box content** A new input module is wrapped in antistatic bubble wrap and packed in a cardboard box when you receive it.

Included in the box is a user guide instructing you how to use the TDX Service Tool to configure the module

**HDMI and AV** module The HDMI- and AV modules are some of the input modules that you can install in the input section of your TDX headend unit.

You can use the HDMI- and AV modules to connect:

- an analogue surveillance camera (AV only).
- a computer running a presentation.
- a set-top box (connected to a satellite disc, antenna or cable TV network) with a decryption card.

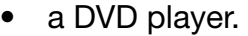

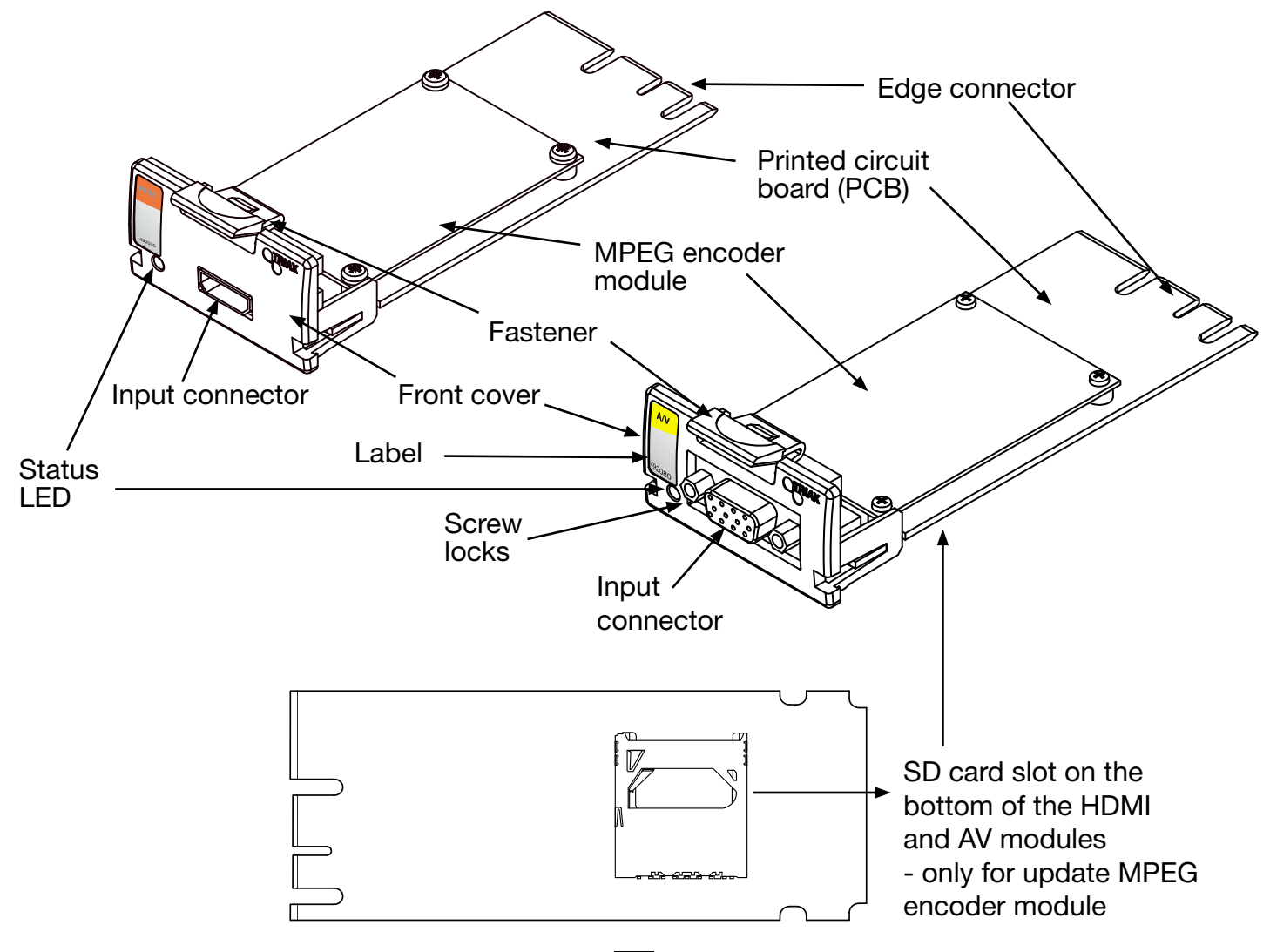

#### Labels

A label is placed on the front of the input module where you can write the information regarding the configuration of the module.

Besides the information that you write on the label, the module type and part number are also displayed on the label.

**Note** The coloured part at the top of the label informs you of the module type. Each type of module is allocated a unique coloured label.

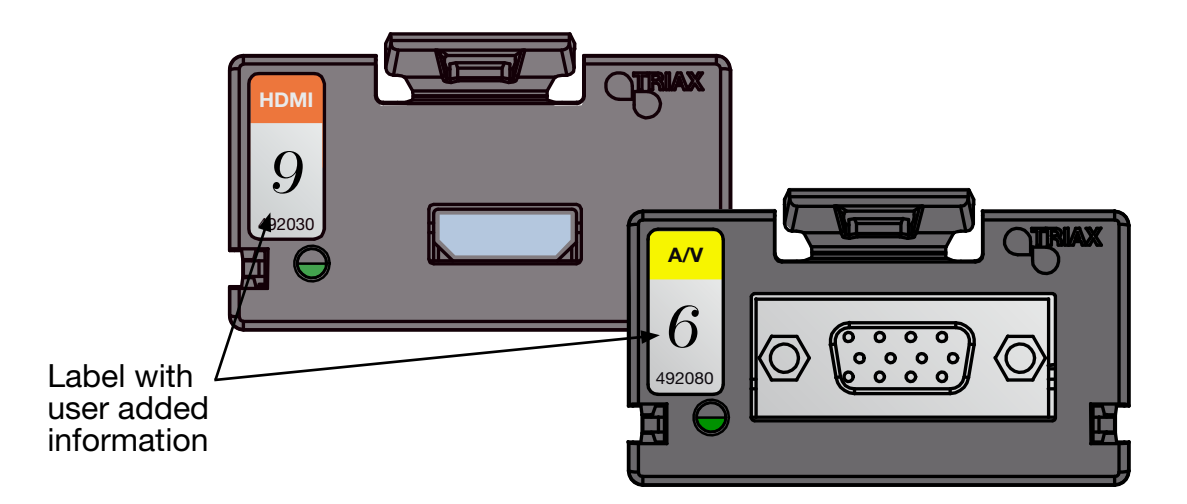

On the bottom of the module you will find a label with the bar code and a serial number printed on it.

**Cover removal** Before you can install a module in the input section you have to remove the cover that protects the module slot.

Press the fastener downwards
 Pull the cover outwards to remove it

You do not need tools to remove the covers, just use your fingers.

For EMC and cooling reasons only remove covers from the module slots that you want to insert modules into.

- **Module installation** It is optional in which slots you place the individual input modules in the input section. For convenience each slot has been given a number, and an overview of the slot numbers has been placed on the inside of the door of each unit.
  - **Note** Slot no. 1 is placed in the top left-hand corner of the input section when you face the front of the unit.

### **Basics**

|   | I | NPUT |    |       |     |  |
|---|---|------|----|-------|-----|--|
| 1 | 5 | 9    | 13 |       | 1 5 |  |
| 2 | 6 | 10   | 14 |       | 2 0 |  |
| 3 | 7 | 11   | 15 |       | 4 8 |  |
| 4 | 8 | 12   | 16 | ***** |     |  |

You install an input module by sliding the module into a module slot in the input section of the headend unit and push it till the module clicks into place.

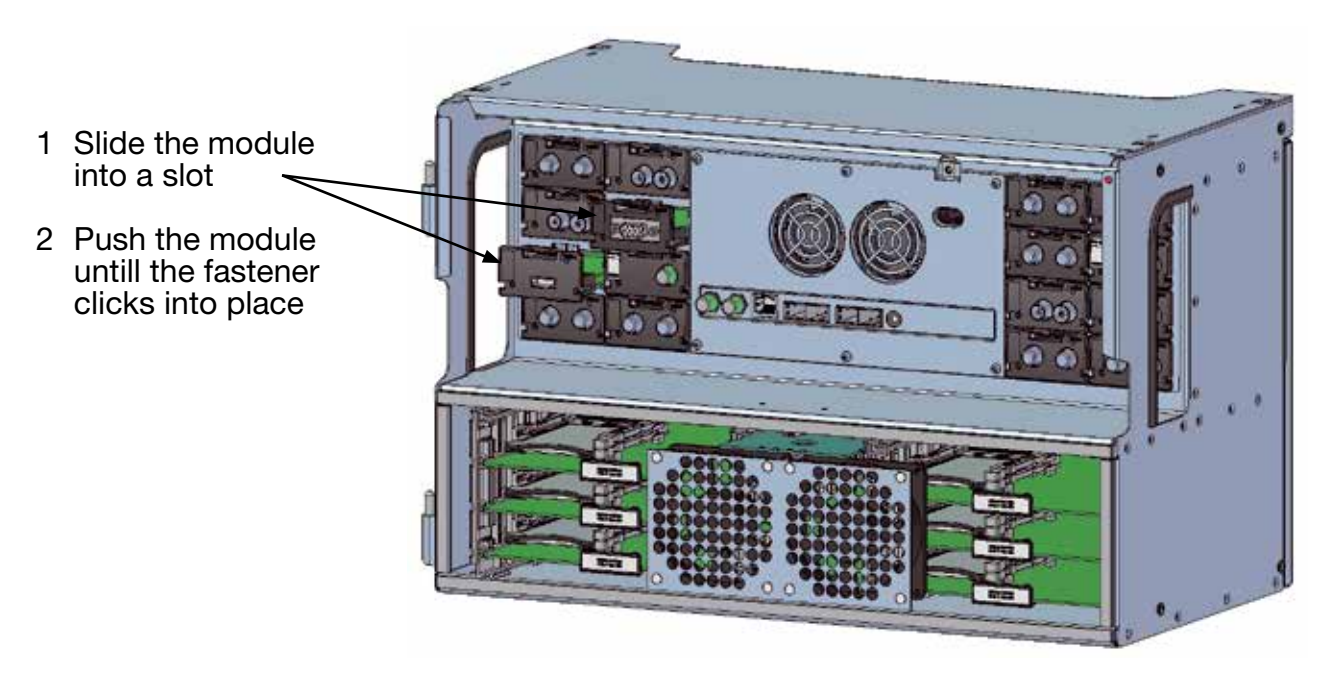

**Note** You can use hot swapping when you insert an input module into or remove an input module from the TDX system.

- **Module removal** It is possible to remove an input module from a module slot without using any tools, just use your fingers to press the fastener downwards and then pull the module outwards to remove it from the module slot.
  - 1) Press the fastener downwards
  - Pull the module outwards to remove it from the module slot

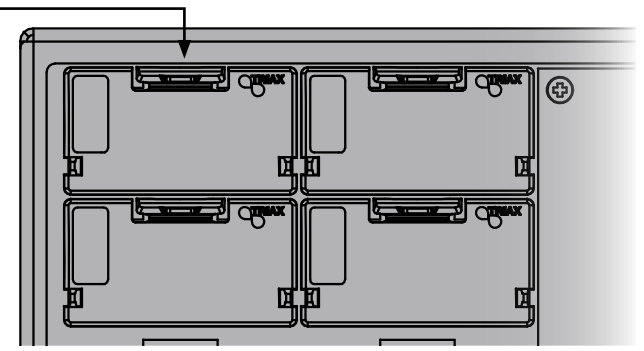

Input cable installation

When all the required input modules have been installed you can connect the input signal cables one by one to the input modules.

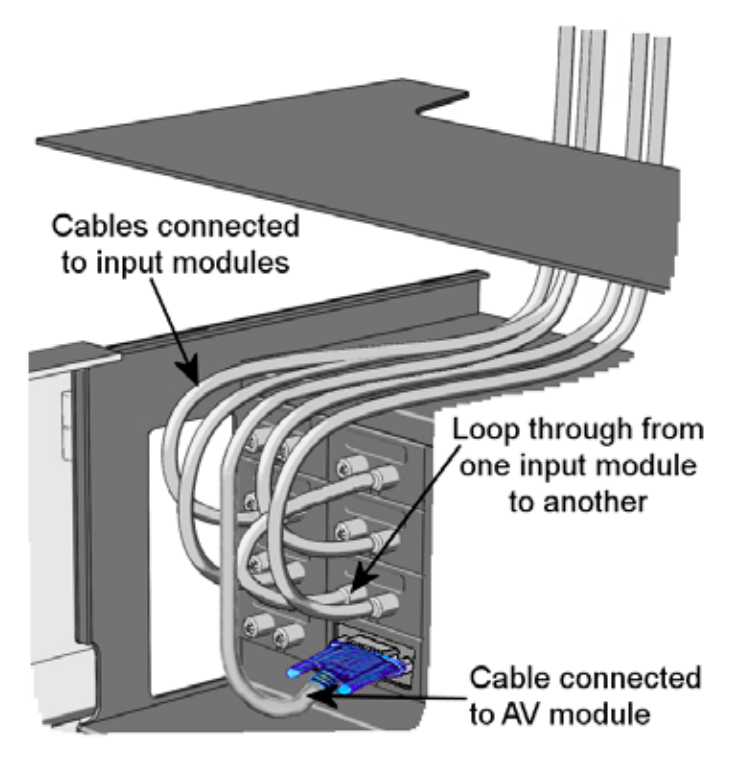

When you connect the cable to the input connector on the module, remember to tighten the screws connecting the AV plug to the connector.

### **Status LED** There is a status LED on the front of each module. The LED indicates whether the module has locked on to a frequency or needs to be configured.

| Green - flashing | The module has not been configured yet.                      |
|------------------|--------------------------------------------------------------|
| Green            | No error, MPEG encoding valid.                               |
| Red              | Module has been configured but no service has been detected. |

No colour

Power has not been switched on.

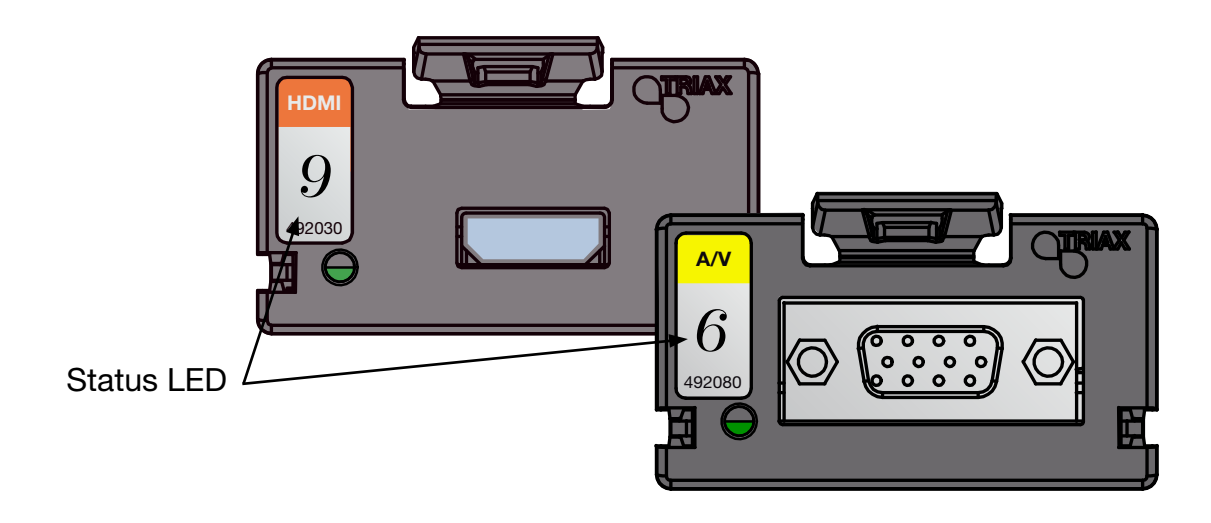

When you update the software of a module the status LED provides you with information about the updating process.

| Orange          | Boot loader state.                                                                                              |
|-----------------|----------------------------------------------------------------------------------------------------|
| Temporary off   | Initiation of the software update.                                                                              |
| Temporary green | Every time the modules receives a valid data package.<br>Repeated until the update is completed without errors. |
| Red             | Software update failed.                                                                                         |

Log in

When you have loaded the TDX Service Tool from the TDX headend system to your laptop/computer the Login window of TDX Service Tool is displayed.

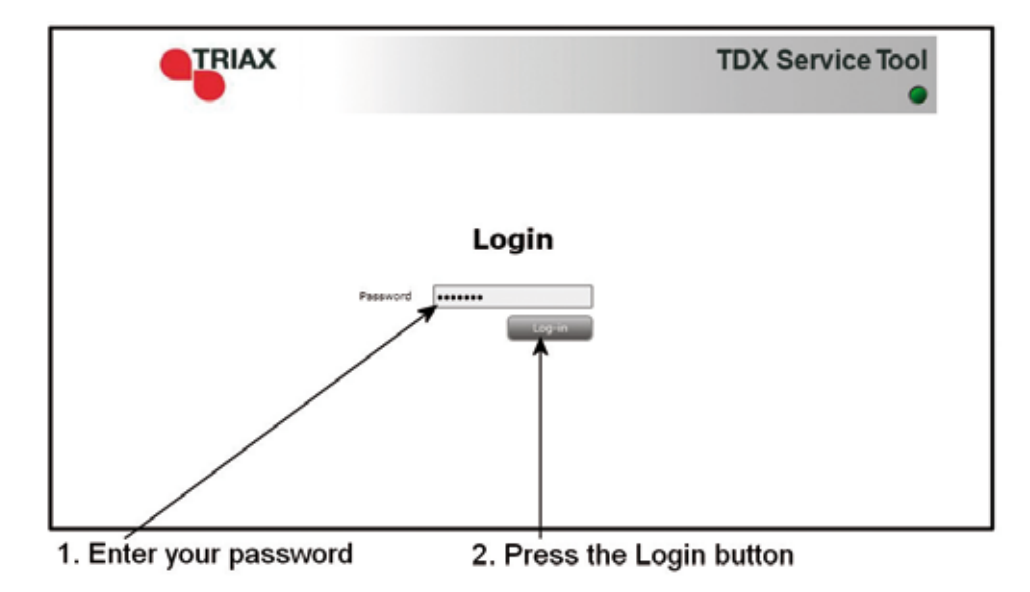

When you have pressed the Log in button the System window is displayed.

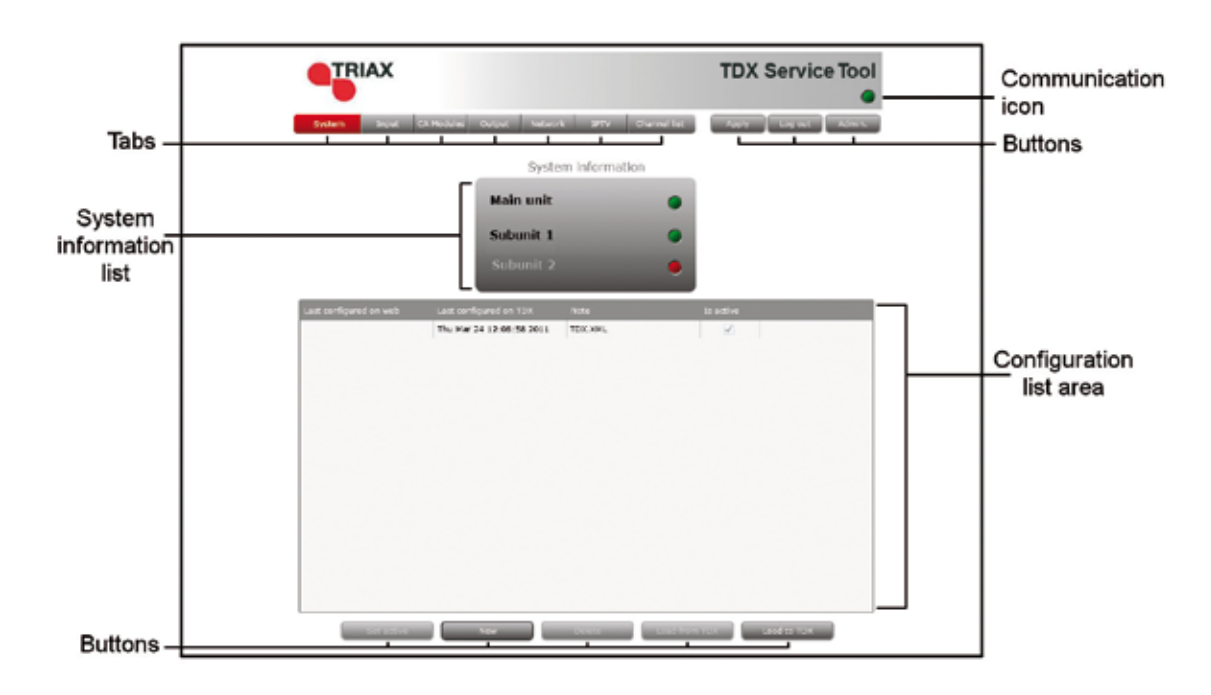

7

#### Input window

Click the Input tab in the TDX Service Tool to display the Input window.

The first time you display the Input window in a new configuration the module list only displays the number and type of input modules that you have inserted in the main and subunits.

| Tabs —   | System Depatr 22 million                               | maps Selection Inte                                                                                                    | Thereafter       | - Apply          | ana ana ana ana ana ana ana ana ana ana | -Buttons    |
|----------|--------------------------------------------------------|----------------------------------------------------------------------------------------------------|------------------|------------------|-----------------------------------------|-------------|
|          | this star installed                                    | freeumce                                                                                                    | Notwork 10/75 10 | tala:            |                                         |             |
|          | <ul> <li>Main unit (LD Rems)</li> </ul>                | and the second second se | -                | Contractory of   |                                         |             |
|          | 5 N.H. Classific continuent as 1/1/1/                  | 0.00                                                                                                    | W/A              | The southward    | COLUMN COLUMN                           | Π           |
|          | 3 UNE-T inval confidence on SCHE                       | 0.000                                                                                                    | WA C             | hist continues   | Section Section                         | 11          |
|          | a multi-d second completioned as fall fail             | 0.044                                                                                                    | M.C.             | Tard markinged   | Marginal Marginshi                      | 11          |
|          | 5 DML T includ configured as NONE                      | 0.041                                                                                                    | We               | Not contracted   | COLUMN COLUMN                           | 11          |
|          | 5. Web-5 arout configured as follow                    | 0.00                                                                                                    | M-A              | last mellowest   | Course Course                           | Catura      |
|          | 2 Ovti-1 mout configured as NCNI                       | 0.640                                                                                                    | W.A.             | Not contigurat   | STREET, STREET,                         | LSetup      |
|          | 8 048-5 input configured as NOTE                       | 0-010                                                                                                    | WA               | Not configured   | Sectors Sectors                         | buttons     |
| Madula   | 9 Wy Module configured as MORE                         | 0 8712                                                                                                    | M/m              | Int collegest    | STORE STORE                             | 11000000000 |
| Module – | 18 DVH-S most configured as NONE                       | 0'юш                                                                                                    | M/A              | Not configured   | Contraction (Contraction)               | 11          |
| list     | . Unit: 1 (2 items)                                    |                                                                                                    |                  |                  | 2                                       | 11          |
| 0.56     | 3 (NH-5 mout configurent as NONE                       | 0.00                                                                                                    | M/A              | THE EXCEPTION OF | Trees (trees)                           | 11          |
|          | 3 (7VII-1) input configured as 5048                    | 0.4940                                                                                                    | 11/4             | Not mellipunat   | (STORE) (SCORE)                         | 11          |
|          | <ol> <li>(2) The Kineset configured as NONP</li> </ol> | 0.000                                                                                                    | 674              | Not exelipined   |                                         |             |

You have to configure the input modules individually.

To display the Configuration window, click the Setup button of the HDMI- and AV- input module you want to configure.

**Note** HDMI module requires the software 1.14.1.xxx Please be sure that the right software is installed or make a update of the main unit before you install the HDMI module!

The actual software you will find at: http://www.triax.com

|                                  | and the second second se                                                                                                    | Concernantia Con  |                  | and the second second second second second second second second second second second second second second second |                                                      |
|----------------------------------|----------------------------------------------------------------------------------------------------|-------------------|------------------|----------------------------------------------------------------------------------------------------|------------------------------------------------------|
|                                  | Street, Street, Street | Concession of the |                  | Concerning in the second of the                                                                                  |                                                      |
|                                  |                                                                                                    | and en            | Normal BOTTS ID- | (francisco)                                                                                                    | Stat HW restalled                                    |
|                                  | and present of the second second second second second second second second second second second second second s                                                                                                    |                   |                  |                                                                                                    | Nain unit (10 items)                                 |
|                                  | Street Street                                                                                                    | the rank date     |                  | Test.                                                                                                    | A DESCRIPTION OF THE OWNER OF TAXABLE                |
|                                  | Sumal Street                                                                                                    | had surfigered    | N.4              | IL POINT .                                                                                                    | 3 UNIT WHIT Immighted as BUAR                        |
|                                  | Second Second                                                                                                    | Not saying red    | N/A              | IC HHZ                                                                                                    | 3 DVA-T report configured as NChE                    |
|                                  | Second Second                                                                                                    | test configured   | 414              | IT RHY                                                                                                    | A Diffe E stand transported by NORE                  |
|                                  |                                                                                                    | Ret energigered   | N/A (            | 0.000                                                                                                    | 8. DVA-T eput swrfigured as WOME                     |
|                                  | Sector Sector                                                                                                    | Test antidigated  | 874              | 21.6045                                                                                                    | <ul> <li>DUB-S agest territiguesd as NONE</li> </ul> |
| TO BRATTLE WEATHING OF THE STATE | Second Second                                                                                                    | hat surfigured    | N/A              | G KHr                                                                                                    | 7 DVA-T reput configured as NONE                     |
| Click the Setup                  | Successive Successive                                                                                                    | Test configural   | N/4              | 31 8549                                                                                                    | B Hofe & agent proving and an faither                |
| hutton                           | Sumal County                                                                                                    | fort sweligzest   | N/A              | II aber                                                                                                    | <ul> <li>Av Module configured as NOMER</li> </ul>    |
| button                           | Contrast (Contrast)                                                                                                    | but metgorid      | 1674             | 10.9949.1                                                                                                    | The lightly shall considered as access.              |
|                                  | Street Street                                                                                                    |                   |                  |                                                                                                    | Unit: 1 (2 dema)                                     |
|                                  | Minister Minister                                                                                                    | hot configured    |                  | D NHL                                                                                                    | 1. Dyn-a reput compared as score                     |
|                                  | Second Records                                                                                                    | hot configured    | N/A              | D KHE                                                                                                    | 2 DV3-5 input configured as NONE.                    |

### Configuration of input module

|                                                     | TRIAX                                                                                                 |                      | TDX Service Tool              |              |
|-----------------------------------------------------|----------------------------------------------------------------------------------------------------|----------------------|-------------------------------|--------------|
| Tabs                                                | Seelar Dent Di Kolaat Culjut Heren                                                                    | A TTY Owned hat      | ferreral lesses in the second | Buttons      |
| Back button                                         | A/V Module setup<br>Her set - Bet 9                                                                   | Services in system 2 | SECTOR SECTOR                 | Select/      |
| Unit and slot ID                                    | Configuration                                                                                         | UNRIPHORAUL          | Tapat Sill Selected products  | buttons      |
| Configuration fields —                              | Bitrate S19ps +<br>Video code: IPEG-4 +<br>Service name Unit(In(Stat)                                 |                      |                               | Service list |
| Submit button<br>Reset button<br>Status information | Martin Information<br>Status Information<br>Status Status Status Decement<br>Under 1.13.12.465 0.5.34 |                      |                               |              |

The first time the TDX Service Tool displays the Configuration window for an input module in a new configuration, the fields will display default values and the list of services will be empty.

BitrateTo select the required bitrate, click the arrow to the<br/>right of the Bitrate field to open the drop-down list with<br/>the bitrates you can choose from.<br/>Select the bitrate that matches the type of service you<br/>want to route to the TDX-pool.

Video codecTo select the required video codec, click the arrow to<br/>the right of the Video codec field to open the drop-<br/>down list with the codecs you can choose from.<br/>Select the codec you want to use.

|                                                                                                    |                                       | AX                                  |                  |                      | TD           | C Servic   | e Tool          |
|----------------------------------------------------------------------------------------------------|---------------------------------------|-------------------------------------|------------------|----------------------|--------------|------------|-----------------|
|                                                                                                    | and the second                        | Dest Transmit                       | Culpt News       | et TTY Committ       | -            | - Internet | -               |
|                                                                                                    |                                       | V Module setup<br>Luit - Sut 9      |                  | Services in system 2 |              |            | -               |
|                                                                                                    | Configuratio                          |                                     |                  | UNKIPUDANI           | Transi<br>Tr | 30 44      | nethed pervices |
| <ol> <li>Select bitrate</li> <li>Select video codec -</li> <li>Click the</li> <li>Update button</li> </ol> | Horata<br>Video codec<br>Service name | 519ps<br>1950-4<br>Unit(Fe05ac)     |                  |                      |              |            |                 |
|                                                                                                    | Madan Inderim<br>Saha<br>Cocked       | allen<br>XV-Savaian<br>1.13.1.21695 | Distance<br>Data | i                    |              |            |                 |

Click the Update button to enter the information into the headend system.

As a result a service is displayed in the service list area. (providing you connected/applied a source to the input)

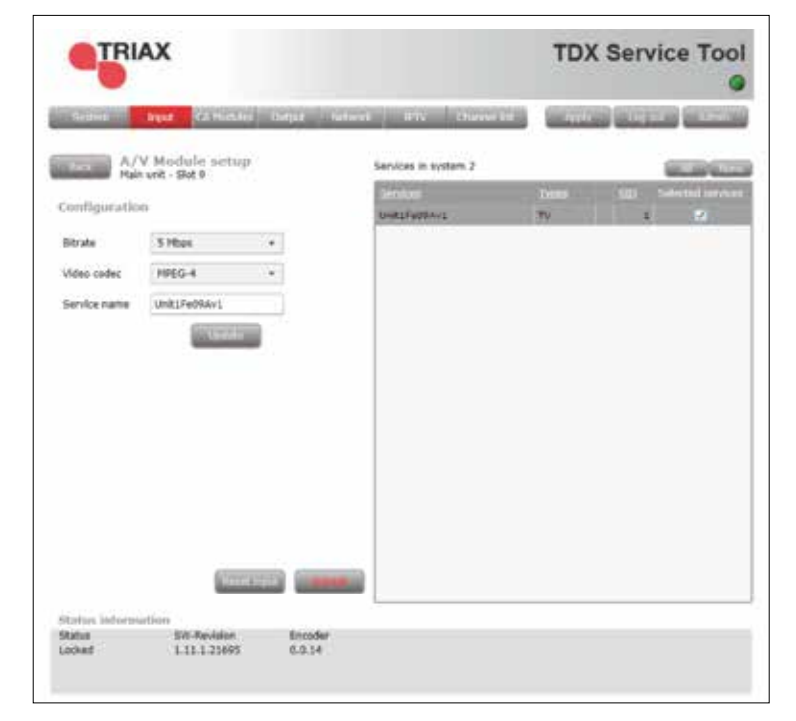

**Note** From the instance you apply a valid source until it will appear - you should expect up to 1 min.

The name of the service listed in the service list area does not provide you with any information about which type of service it is. The name only states the position of the HDMI- and AV- input module in the TDX system.

#### **HDMI or AV module**

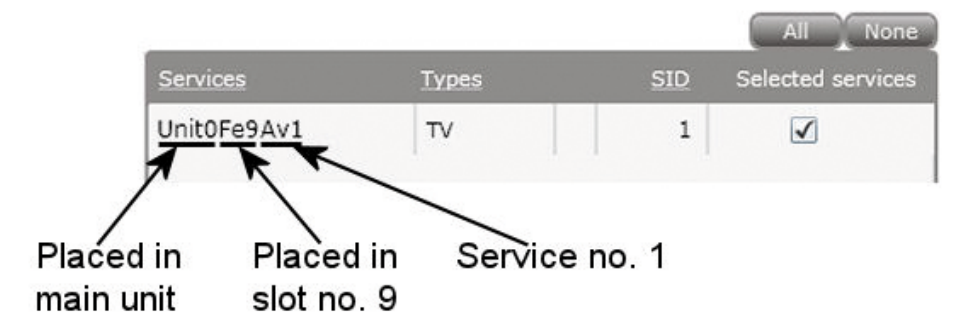

To select the service you can either click the All button at the top of the list or select the service by clicking the square to the right of the service.

| -               | AX           |         |                      | TDX S           | ervice Tool          |                                                                                    |
|-----------------|--------------|---------|----------------------|-----------------|----------------------|------------------------------------------------------------------------------------|
| Seelate         | V Module set | um ouun | Services in system 2 | na (intervenile |                      | <ul> <li>Click the All button<br/>to select the service<br/>in the list</li> </ul> |
| Configuratie    | 100          |         | Service              | Jasei 3         | E Salariad providers |                                                                                    |
| Bitrate         | 5 Hbpa       |         | Const. Address       |                 |                      | or                                                                                 |
| Video codec     | 1990-4       |         |                      |                 | $\rightarrow$        | Click the equate to                                                                |
| Service name    | UNIT/Fe05Act |         |                      |                 |                      | <ul> <li>Click the square to<br/>select the service</li> </ul>                     |
|                 |              |         |                      |                 |                      |                                                                                    |
|                 |              |         |                      |                 |                      |                                                                                    |
|                 |              |         |                      |                 |                      |                                                                                    |
| Biston inferior | etin.        |         |                      |                 |                      |                                                                                    |

When you have selected the service, click the Submit button to enter this information into the headend system and return to the Input window.

|                                                                                                    |                                                             |                                          |                      | TD      | ( Servic  | e Tool         |
|----------------------------------------------------------------------------------------------------|-------------------------------------------------------------|------------------------------------------|----------------------|---------|-----------|----------------|
|                                                                                                    | System Input                                                | CA Modules Output Netwo                  | in in Carin          | -       | (*1816¢*) | Afree.         |
|                                                                                                    | HDMT imper<br>Meir unit - Sta                               | ut estimp                                | Services in system 1 |         |           |                |
|                                                                                                    | Configuration                                               |                                          | Services             | - Trees | 30 34     | Tell services. |
| On any frontend<br>module you can<br>power cycle the<br>module by clicking<br>this "Reset input"<br>button | Bitrate 20 Mb<br>Video codec 19925-<br>Service name Unit219 | 95 • •<br>4 • •<br>C2Hémit<br>Update     |                      |         |           |                |
| Click the Submit<br>button to save<br>your selections                                                      | Status lateration<br>Cacked State                           | At resolution 5%.4ex/blan<br>1.14.1.2422 | Excedur<br>0.1.37    |         |           |                |

Now the selected services are available in the TDX service pool.

Remember to click the Apply button in the upper right-hand corner to save new settings in the configuration.

**Note** When you display the Configuration window for an input module that has been configured, all fields are filled in and services have been selected.

If you want to change the existing bitrate and video codec just follow the same procedure as when you configure an input module for the very first time.

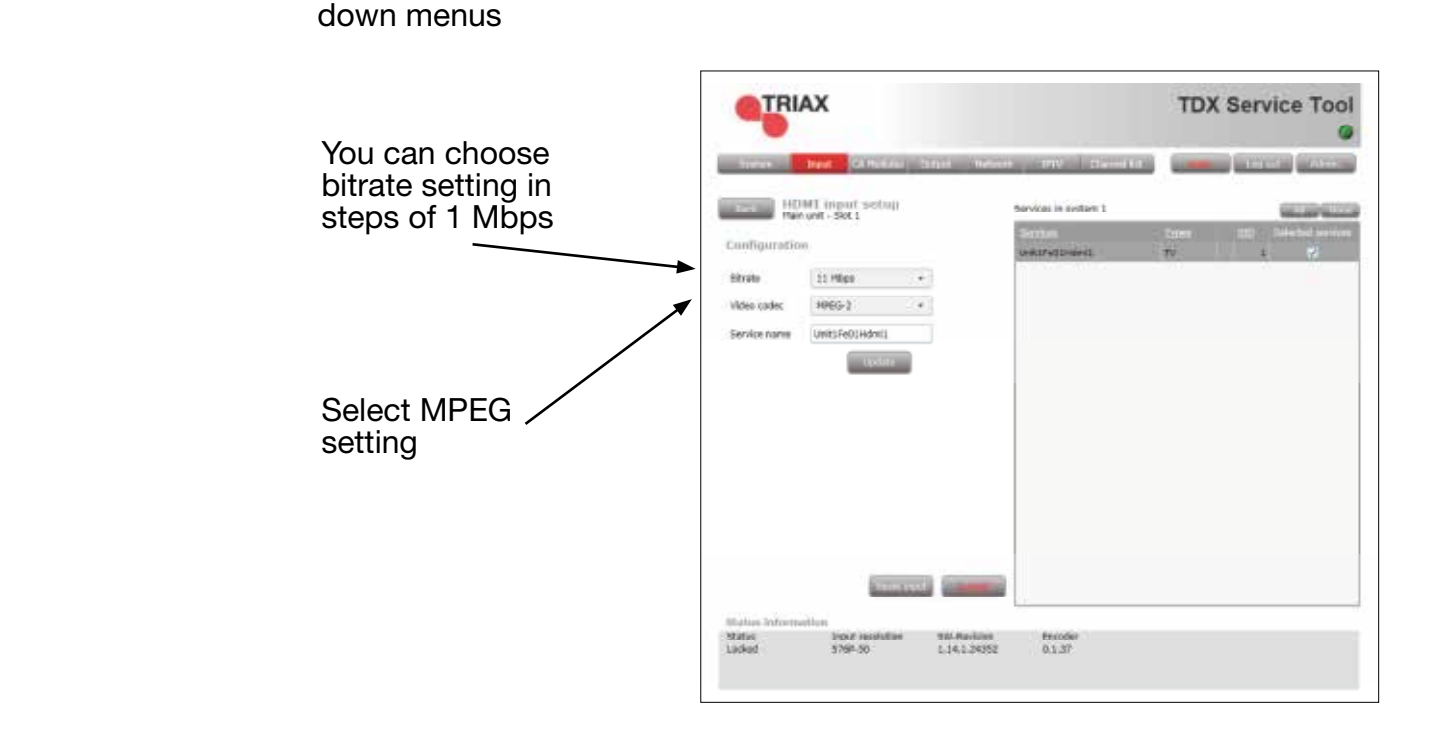

## Status information

**Settings** 

Status information is placed at the bottom of the Configuration window. The information displayed in the configuration window of a HDMI- or AV module includes the status of the module and revision of software.

In the setup window you can set your Bitrate and Video codec in the drop

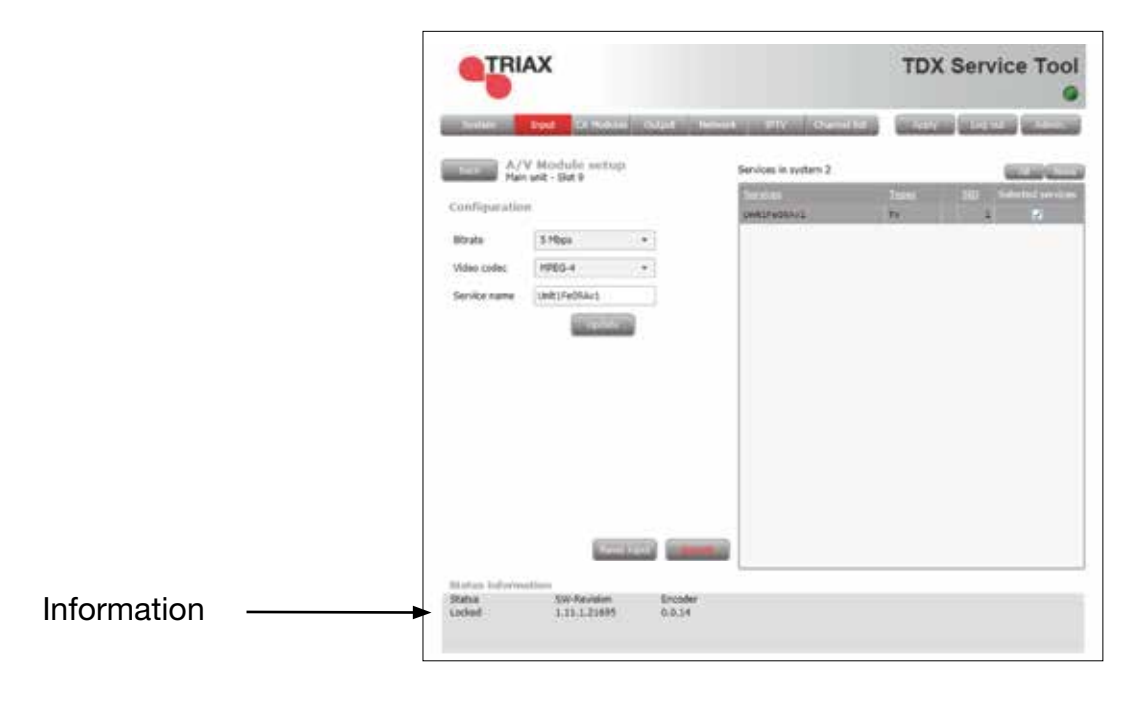

StatusInforms you whether the input module is locked or not.SW revisionDisplays the software version of the input module.

**Errors** 

In case of errors you can read the cause in the Status information line at the bottom of the Configuration window.

|               | TRIAX                                                  | TDX Service Tool              |
|---------------|--------------------------------------------------------|-------------------------------|
|               | Sterior Deat GURGERS Stratt Tensore                    | and another the second second |
|               | HOMI (ripert setup)<br>Man unit - Set 1                | Sec. of Sec. of               |
|               | Configuration                                          | Sectors 20 Interfact access   |
|               | Ekrate 11 Mbps +                                       |                               |
|               | Video codec 19966-2 *<br>Service name Limit Sel014dmi1 |                               |
|               | Lipolate                                               |                               |
|               |                                                        |                               |
|               |                                                        |                               |
|               |                                                        |                               |
|               |                                                        |                               |
| 1 No source — |                                                        |                               |
|               |                                                        |                               |
|               | Service and Service and                                |                               |
| 2 Not a valid | Mater Information<br>Mater Intel Institute Mit Reduke  | fexider                       |
| resolution,   | Not-Rocked W/A L.14.1.24352                            | 0.1.37                        |
| e.g. 1080p    |                                                        |                               |

**Note** The HDMI module complies with the HDCP standard. This means protected content is not allowed for broadcast and the result is a black picture!

|                                                   | TRI                      | AX                               |                                |                      | TDX Service Tool            |
|---------------------------------------------------|--------------------------|----------------------------------|--------------------------------|----------------------|-----------------------------|
|                                                   | and the second second    | Input Climater                   | Sinit mea                      | + 1999   1994-1      | ani (amana) (amana) (anana) |
|                                                   | Cuntiguratio             | IMT input setup<br>nunit - Set 1 |                                | Services in sorten 1 | toer III) Selected service  |
|                                                   | Bitrate                  | 10 Mbps                          | *                              |                      |                             |
|                                                   | Video codec              | HPEG-2                           | •                              |                      |                             |
|                                                   |                          |                                  |                                |                      |                             |
| 1 No source                                       | <br>the second second    | aller.                           |                                |                      |                             |
| 2 To high<br>resolution<br>for MPEG 2<br>encoding | <br>Status<br>Nut-locked | 2002 resolution<br>10800-25,940  | 922. Ravilies<br>1. 14.1.34352 | Feadler<br>0.1.37    |                             |

## Status information

When you return to the Input window the configuration of the input module is displayed in the module list.

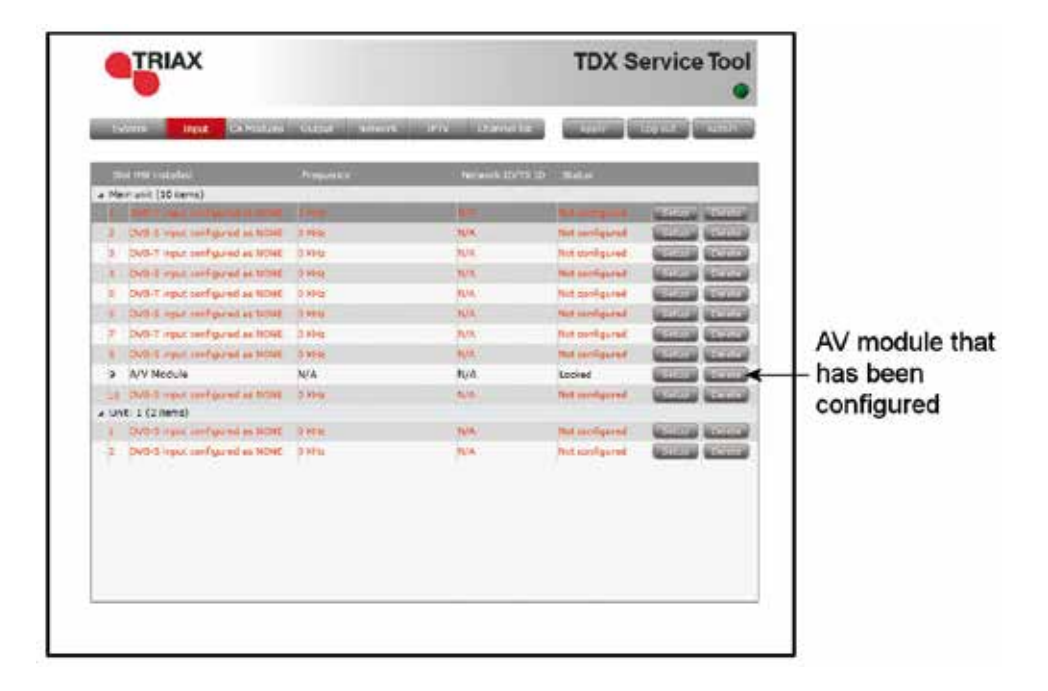

Now you can continue to configure the other input modules one by one, following the procedure described on the previous pages.

### **Delete setup** If you want to remove an HDMI input module and the associated configuration you can use the Delete button of the module in question in the Input window.

Click the Delete button of the input module you want to remove. A message window is displayed asking you to confirm that you want to remove the input module.

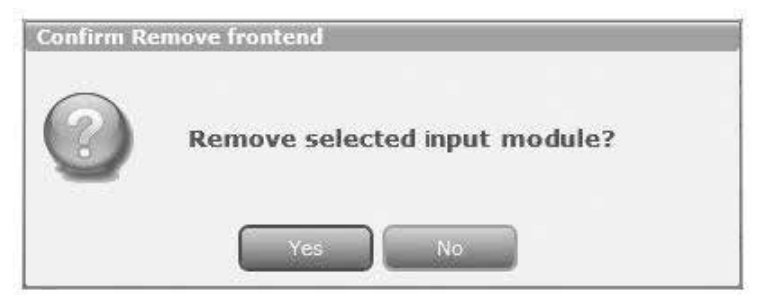

Until you have removed the input module physically from the headend unit the module list will display a line with the writing in red.

| TRIAX                                    | TDX Service Tool |                   |                |                                                                                                    |                   |
|------------------------------------------|------------------|-------------------|----------------|----------------------------------------------------------------------------------------------------|-------------------|
| Roman Stort CAW chies                    | Color Natural    | 171V Channellint  | (1000)         | (in the advect                                                                                                    |                   |
| Dist row restation                       | TINGANY :        | Technick (D/TS (D | Shifue .       |                                                                                                    |                   |
| <ul> <li>Mein unit (10 items)</li> </ul> |                  |                   |                |                                                                                                    |                   |
| 1 DVB-T                                  | \$70600 HHz      | 1064              | Lucked.        | Contraction of the second second                                                                                                    |                   |
| 2 DV6-T                                  | 586000 KHz       | 1006              | Locked         | Contraction Contraction                                                                                                    |                   |
| 3 DVB-T                                  | \$46000 KHz      | 1001              | Locked         | STREET, STREET,                                                                                                    |                   |
| 4 DVB-T                                  | \$78000 KHz      | 1005              | Locked         | Section Sections                                                                                                    |                   |
| S DVB-S                                  | 10809 MHz        | 46                | Locked         | THE PARTY                                                                                                    |                   |
| 6 DVB-T                                  | 602000 KHE       | 1008              | Locked         | Contrast Contrasts                                                                                                    |                   |
| 7 Dv8-1                                  | 594000 KHz       | 1067              | Locked         | COLUMN COLUMN                                                                                                    |                   |
| 8 DVB-T                                  | \$25000 KH2      | 1011              | Locked         |                                                                                                    | The configuration |
| 9 AV Makele cool garest as NOTE          | au/A             | 14/4              | mut configured | Council Manadala                                                                                                    | has been deleted  |
| LO DING T                                | 554000 KHz       | 1002              | Looked         |                                                                                                    | nas been deleted  |
| <ul> <li>Unit: 1 (2 inerval)</li> </ul>  |                  |                   |                | second second se |                   |
| 1 Dv8-5                                  | 11403 MHz        | 13                | Locked         | Section (Section)                                                                                                    |                   |
| 2 DV8-S                                  | 11216 MHz        | 54                | Locked         | Courses and the                                                                                                    |                   |
|                                          |                  |                   |                |                                                                                                    |                   |

# Save configuration

An **important button** when you change your configuration of the headend system is the Apply button placed in the upper right-hand corner of the TDX Service Tool window.

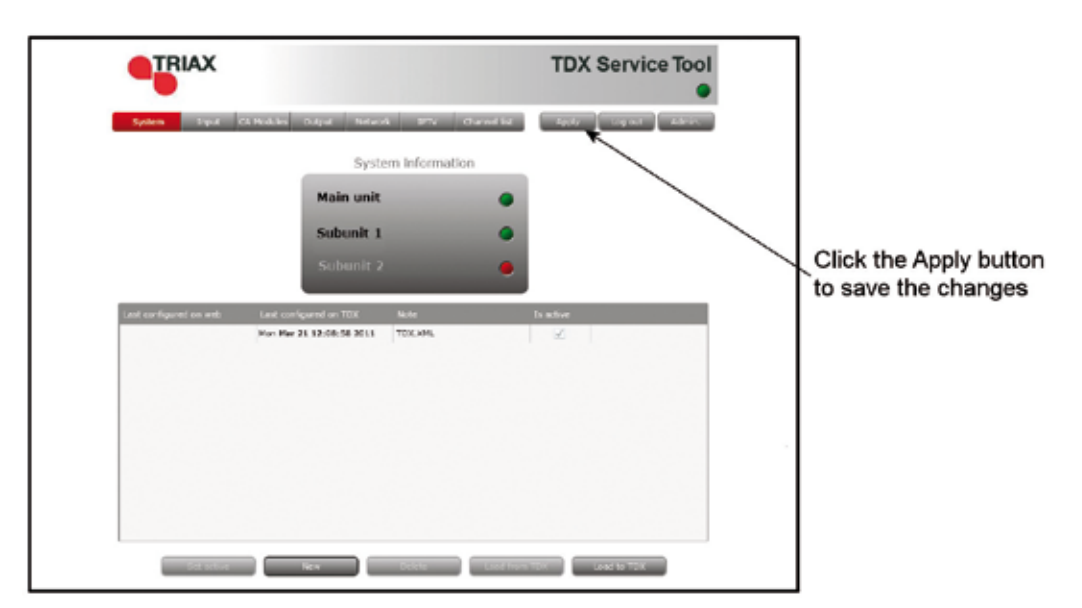

Apply

Whenever you have made changes in your configuration,"Apply" on the Apply button turns red, to tell you that you have unsaved changes that need to be saved.Click the Apply button to **save** the changes. When changes have been saved the "Apply" text loses the red colour.

#### WARNING - All unsaved changes will be lost in case of a power cut

15

Update MPEG encoder module In very rare instances you will have to update the MPEG encoder module on the PCB of the HDMI module.

If the MPEG encoder module needs to be updated you will receive an SD card containing the update files from Triax.

To update the MPEG encoder module follow the procedure below:

- Remove the HDMI module from its slot in the TDX unit while power is on.
- Slide the SD card into the SD slot at the back of the HDMI module.
- Insert the input module into the slot in the TDX unit while power is on.

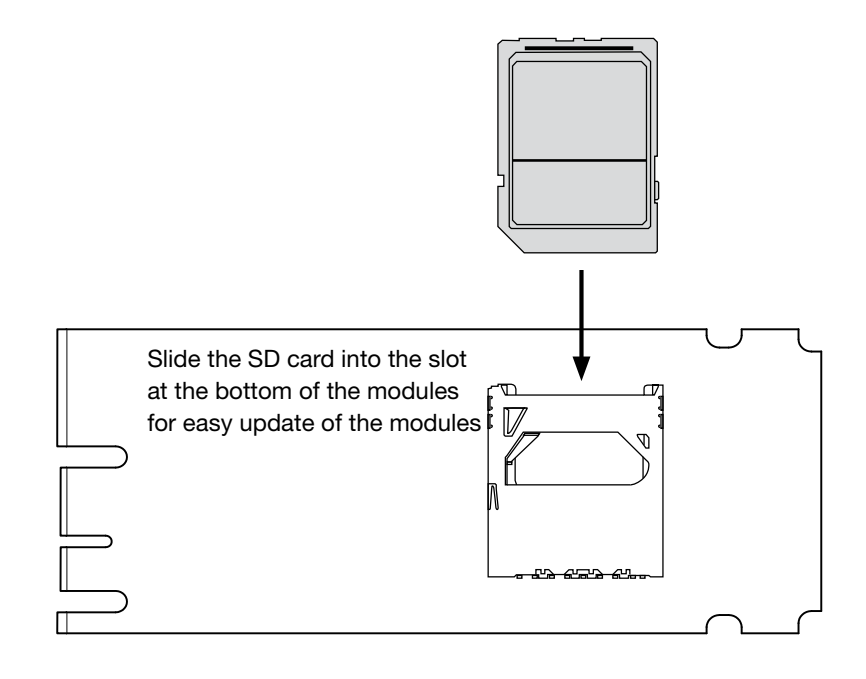

The colour of the LED on the input module indicates how the update process is progressing:

Red - fast flashingThe MPEG encoder module is now being updated.Green - fast flashingThe update of the MPEG encoder module is completed.No colourPower has not been switched on.

Proceed as follows (when update has completed)

- 1. Remove the input module from the slot in the TDX unit.
- 2. Remove the SD card from the slot at the back of the input module.
- 3. Reinsert the input module into its slot in the TDX unit.

If the update of the MPEG encoder module requires that the TDX system is updated as well, the colour of the LED on the input module and the System LED on the TDX unit will turn red and you will get an error message in the System information window.

The illustration below displays the error message you will receive if the TDX system needs to be updated after the MPEG encoder module has been updated.

|   | Name                        |                                 |   |
|---|-----------------------------|---------------------------------|---|
| 4 | System errors (3 items)     |                                 | - |
|   | System error                | Error on master unit (512)      |   |
|   | Unit error                  | Error on input module (512)     |   |
|   | Input module 9 error        | Missing input (8)               |   |
|   | Input module 9 error        | AV module version not supported | ← |
| 4 | Software versions (7 items) |                                 |   |
|   | Unit SW Version             | 1.8.1.15262                     |   |
|   | Input #1 SW Version         | 1.8.1.15262                     |   |
|   | Input #2 SW Version         | 1.8.1.15262                     |   |
|   | Input #3 SW Version         | 1.8.1.15262                     |   |
|   | Input #4 SW Version         | 1.8.1.15262                     |   |
|   | Output #1 SW Version        | 1.8.1.15262                     |   |
|   | Output #2 SW Version        | 1.8.1.15262                     |   |
| 4 | MAC adresses (3 items)      |                                 |   |
|   | MAC Eth0                    | 00:50:C2:B2:50:9A               |   |
|   | MAC Link1                   | 00:50:C2:B2:50:9B               |   |

This message will be displayed - if you need to update the TDX system following the update of the MPEG encoder module

## **Technical data**

#### Type TDX - HDMI frontend encoder module

**Description** The HDMI encoder module converts digital audio and video signals from a set top box, a DVD player, a camera, laptop or other sources, into a MPEG4 or MPEG2 data stream. This data stream is then available in the TDX pool and can be sent out on all TDX output modules.

FeaturesHDMI input (HDCP compliant)<br/>HDMI to IP<br/>State of the art real time MPEG4 or MPEG2 encoder<br/>Hot swap service in TDX system<br/>Selectable encoder output bandwidth (TDX GUI)

#### **Technical data**

| Product<br>Art. No.          |      | HDMI encoder module<br>492030                                            |
|------------------------------|------|--------------------------------------------------------------------------|
| HDMI input                   |      | HDMI (HDCP compliant (see Note 1)                                        |
| Connector                    |      | 1 x HDMI female (Type A)                                                 |
| Video formats                |      | 480i; 480p; 576i; 576p; 720P; 1080i                                      |
| Audio format type 1          | ks/s | LPCM (32; 44.1; 48.0)                                                    |
| Audio format type 2          |      | AC3 pass thru                                                            |
| Output                       |      |                                                                          |
| Output format                |      | MPEG transport stream (LVDS)                                             |
| Connector                    |      | Edge connector for PCIe x1                                               |
| Video Coding option 1 (GUI)  |      | MPEG-2 (Embedded audio type 1)                                           |
| Video Coding option 2 (GUI)  |      | MPEG-4 (Embedded audio type 2)                                           |
| Embedded audio type 1 (Auto) | ks/s | MP2 (48.0 kHz)                                                           |
| Embedded audio type 2 (Auto) | ks/s | AAC (48.0 kHz)                                                           |
| Bandwidth options (GUI)      | Mbps | 212 in steps of 1Mb/s (see Note 2)                                       |
| Environment                  |      |                                                                          |
| Voltage/current              | V/mA | 12 / <220                                                                |
| Temperature, operating       | °C   | -10+50                                                                   |
| Temperature, storage         | °C   | -20+70                                                                   |
| Mechanical data              |      |                                                                          |
| Dimensions, product          | mm   | 126 x 53 x 29                                                            |
| Dimensions, in carton        | mm   | 183 x 266 x 55                                                           |
| Weight, net/gross            | g    | 50/250                                                                   |
| Audio/Video input connector  |      | HDMI                                                                     |
| System connector             |      | Edge connector 2X18P                                                     |
| Remarks                      |      | Use high quality 3D HDMI cable only<br>- art. no. 153420 HDMI cable - 2m |

| Note 1 | Will NOT allow Protected content.           |
|--------|---------------------------------------------|
| Note 2 | Bandwidth covers video, audio, and          |
|        | overhead for streaming fluctuations.        |
|        | Equivalent video bandwidth will be          |
|        | approximately 25% below selected bandwidth. |

## **Technical data**

#### Type TDX - AV frontend encoder module

Description

1 Channel SD A/V MPEG-2 encoder, 2 channel audio, Teletext

FeaturesCVBS input only.<br/>Stereo audio input<br/>Colour standards PAL, SECAM, (NTSC)<br/>Teletext.System interface compatible with "TDX FrontEnd".<br/>(Comprising "Hot swap" among other features).<br/>Selectable encoder output bandwidth (TDX-GUI)<br/>Remote update via TDX system interface

**Technical data** 

| Product<br>Art. No.            |      | <b>AV encoder module</b><br>492080        |
|--------------------------------|------|-------------------------------------------|
| Video input                    |      | 1 x AV-signal                             |
| Video level                    | Vpp  | 1.0                                       |
| Video impedance                | Ohm  | 75                                        |
| Return loss                    | dB   | > 26                                      |
| Video S/N ratio                | dB   | > 53                                      |
| Physical input                 |      | CVBS                                      |
| Scan resolution                | р    | 525, 625                                  |
| Colour standards               |      | PAL, Secam, NTSC                          |
| VBI data slicer                |      | Teletext                                  |
| Input aspect ratio             |      | 4:3, 16:9                                 |
| Audio input                    |      |                                           |
| Audio input level              | Vpp  | < 2.4                                     |
| Audio impedance                | kOhm | 10 ±1                                     |
| S/N ratio                      | dB   | > 55                                      |
| Input frequency range (- 3 dB) | Hz   | 50-20.000                                 |
| Max. harmonic distorsion       | %    | < 1.0                                     |
| Output                         |      |                                           |
| Output format                  |      | Serial MPEG transport stream (LVDS)       |
| Video codec                    |      | MPEG-2, MPEG-4                            |
| Video codec settings (CBR)     | Mb   | 1, 2.5, 5.0, 10.0 (MPEG-2, MPEG-4)        |
| Embedded audio - MPEG2/MPEG4   | kHz  | MPEG2L1, 44.1/ AAC, 48.0                  |
| Audio bitrrate, fixed          | kB   | 192                                       |
| Power/Environment              |      |                                           |
| Voltage/current                | V/mA | 12 / <220                                 |
| Temperature, operating         | °C   | -10+50                                    |
| Temperature, storage           | °C   | -20+70                                    |
| Mechanical data                |      |                                           |
| Dimensions, product            | mm   | 126 x 53 x 29                             |
| Dimensions, in carton          | mm   | 183 x 266 x 55                            |
| Weight, net/gross              | g    | 50/250                                    |
| Audio/Video input connector    |      | D-Sub type 15p HD (DE15)                  |
| System connector               |      | Edge connector 2X18P                      |
| Remarks                        | -    | 15pol Sub-D/3xRCA cable - art. no. 300745 |

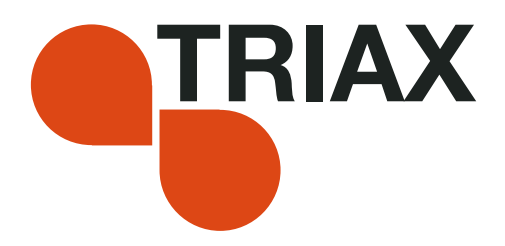

Dear Customer,

Should you require technical assistance in the event that your expert dealer is unable to help you, please contact us at:

Triax A/S Bjørnkærvej 3 8783 Hornsyld Denmark

Tel.: +45 76 82 22 00 mail: triax@triax.dk web: www.triax.dk

#### DECLARATION OF CONFORMITY

TRIAX confirms that the product conforms to relevant EEC harmonised standards and consequently can carry the CE-mark.

Relevant harmonised standards:

DE/EN 60728-2 2010, DS/EN 60728-11 2010 and DS/EN 50083-2 2006

This document is only valid with the signature of the person responsible for CE-marking by Triax

Date: October 2012

Signature:

- your ultimate connection